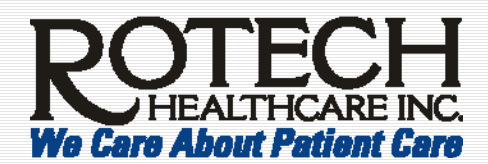

After conversion, save the file

to your computer. Click File,

Save File, and follow the

remaining instructions.

# Quick Reference Hosting a Breeze Meeting

### Enter your own Breeze Meeting

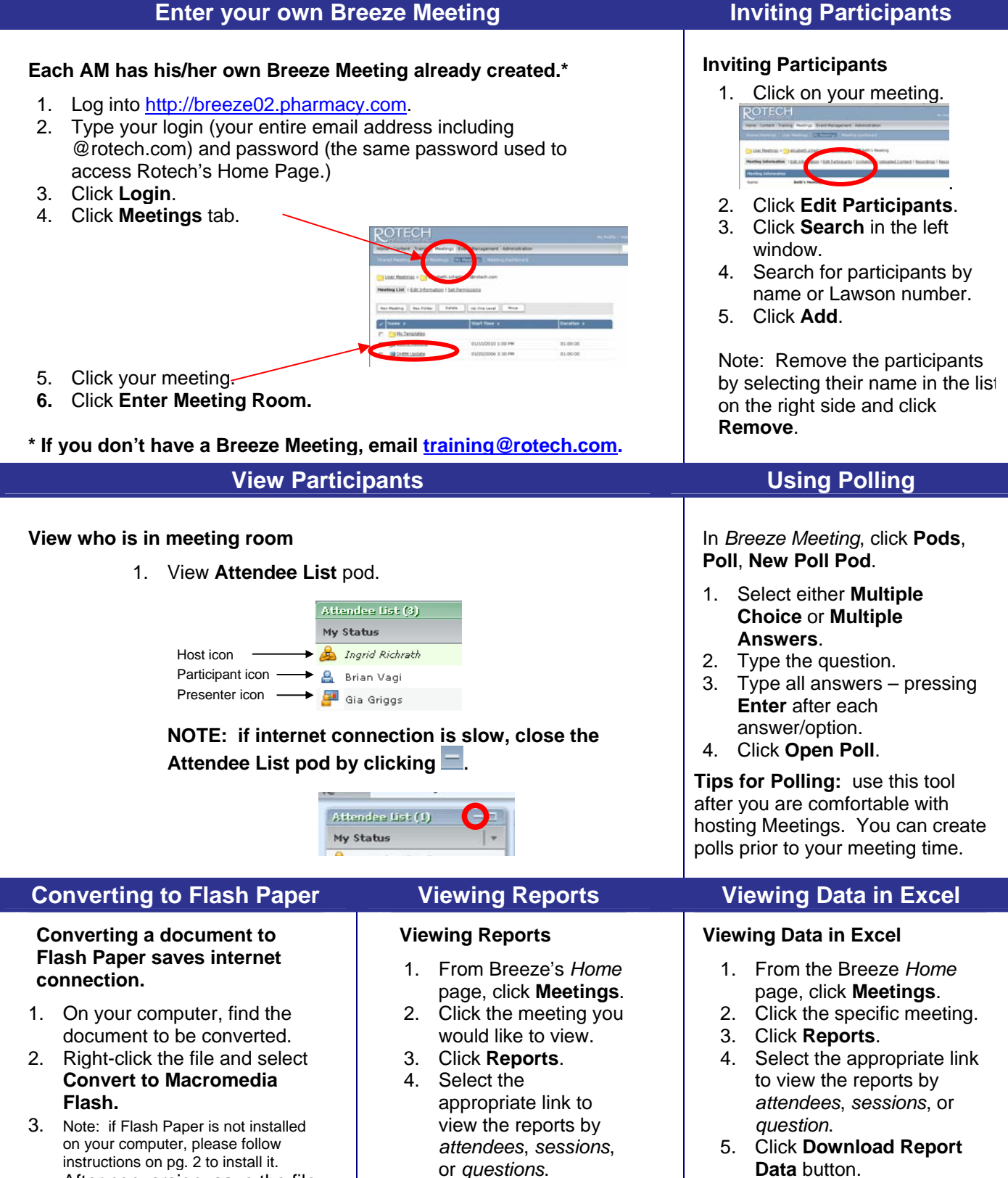

- 6. Follow the instructions to save the data.
- 7. Open the data file using Excel.

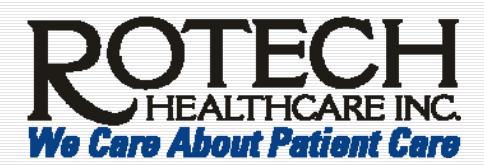

# **Quick Reference** Hosting a Breeze Meeting

### Sharing Documents – using acceptable file formats

#### To display within the Breeze Meeting window:

1. In What Do You Want To Share prompt, select Documents, Select From My Computer.

> Note: if you don't see this prompt in the center of your screen, click Pods, Share, Select from My Computer.

2. Find the file to share.

Note: only the following file formats can be shared within the Breeze Meeting window. To convert Word or Excel to Flash Paper (i.e., a .swf file), see previous page. If not using one of the following file formats, see the next section.

.swf

.flv

.jpg

.mp3

.ppt

.zip

Flash Movie Files Flash Video Files Image Files MP3 Audio Files PowerPoint Files Zip Files

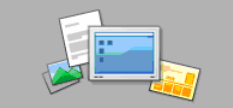

What do you want to share?

| My Computer Sc | reen |
|----------------|------|
| Documents      |      |
| Whiteboards    |      |

3. Click Open.

## Sharing Documents – not using acceptable file formats

#### To display your screen outside the Breeze Meeting window:

- 1. Go to Pods, Share, My Computer Screen.
- 2. Select Desktop, Windows, or Applications.

Note: if choosing Windows or Applications, you must have the window or application open. Make the appropriate selection - see image.

3. Click Share.

#### To have participants download your file:

- 1. Go to Pods, File Share, File Share.
- 2. Click Upload File.
- 3. Click Select from My Computer.
- 4. Select the file to upload from your computer to the Breeze server.
- 5. Click Open.

Note: If the File Pod is open on the Host's computer, the participant can now download this file to their computer.

#### \*\*To download FlashPaper:

- 1. Click on the following link: http://breeze02.pharmacy.com/common/help/en/support/downloads.htm
- 2. Click the Macromedia FlashPaper link from the left column and install the file. Email training@rotech.com with questions.

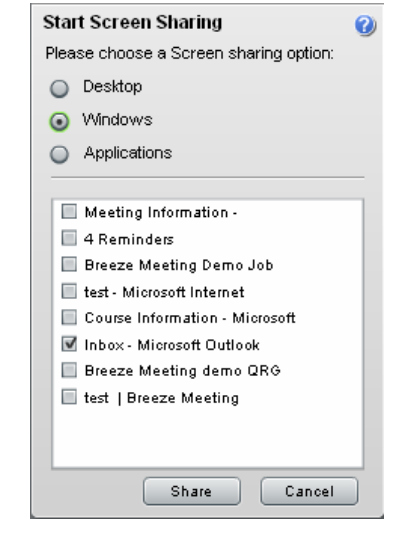